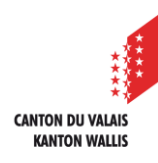

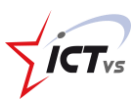

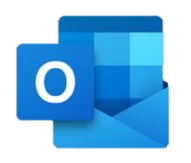

## SO KÖNNEN SIE OUTLOOK AUF EINEM IPHONE ODER IPAD EINRICHTEN

Tutorial für eine iOS-Umgebung Version 1.0 (30.08.2021)

- 1 Installieren Sie die Anwendung Microsoft Outlook aus dem iOS App Store.
- 2 Öffnen Sie die Outlook für iOS-App.
- 3 Wählen Sie in den Einstellungen > Konto hinzufügen > Ein E-Mail-Konto hinzufügen.
- Geben Sie Ihre berufliche E-Mail-Adresse (@edu.vs.ch) ein und klicken Sie dann auf **Konto hinzufügen**.
- 5 Wählen Sie **Exchange**.

Geben Sie Ihre E-Mail-Adresse und Ihr Passwort ein, um Ihr Konto automatisch einzurichten. Klicken Sie auf «Anmelden».

 Sie werden automatisch auf die Anmeldeseite Ihrer DAU weitergeleitet.
Geben Sie Ihren beruflichen Benutzernamen und Ihr Passwort ein.

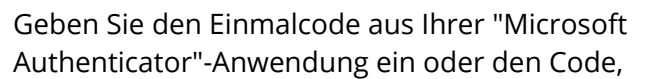

LCLVS variations and the second second

den Sie per SMS oder auf Ihrem physischen Token erhalten haben. Klicken Sie auf "Absenden"

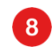

7

Jetzt können Sie Outlook auf Ihrem iPhone oder iPad verwenden!

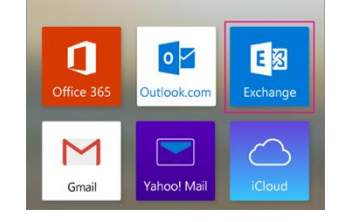